## 2020年专项附加扣除确认工作操作指南

为方便校内教职员工顺利完成 2020 年专项附加扣除确认工作, 学校财务处编写了以下操作指南,供各位老师予以参考。

步骤一: 提交确认

1.2019年12月底之前,登录并更新 个人所得税 APP,对 2020年的专项 附加扣除进行确认操作,打开并自 动更新个人所得税 APP,点击 2020 年度继续享受专项附加扣除。

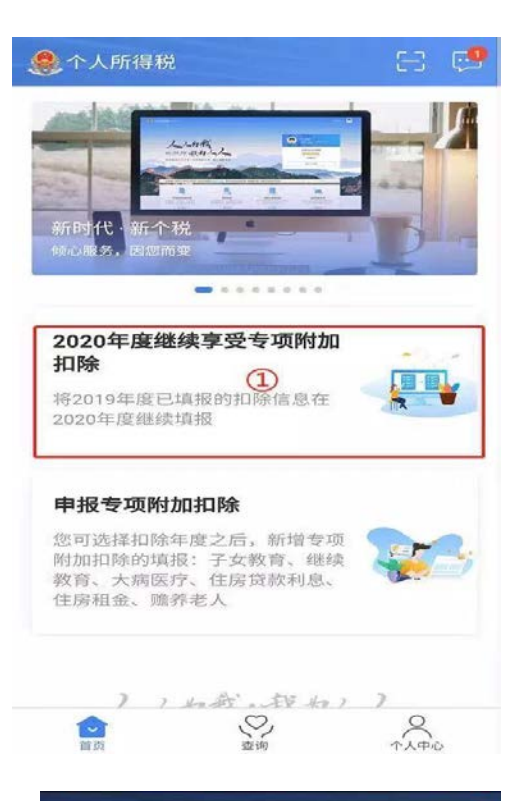

2.系统自动会带入 2019 年的信息,点击确认继续。如果系统检测到你已经填写了 2020 年的专项附加扣除,会提示自动覆盖已经存在的信息。

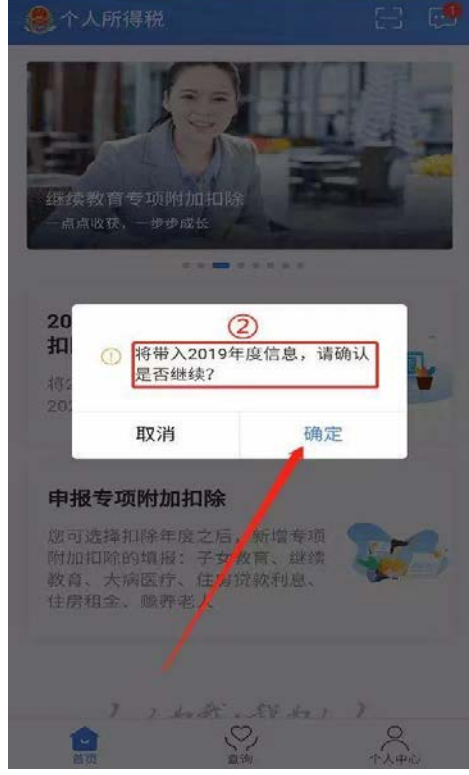

3.打开"待确认"状态的专项附加扣除,核对信息;如有修改,可以点击待确认进入"修改",如果没有修改,则确认后点击右上角 "一键确认"

| く返回                                                                                    | 待确认扣除信息                                      | 一键确认            | 中国电信…                                                                                            | 1+7011                                              | 4                            | 461 28                |
|----------------------------------------------------------------------------------------|----------------------------------------------|-----------------|--------------------------------------------------------------------------------------------------|-----------------------------------------------------|------------------------------|-----------------------|
| 您已选择将2<br>认信息无误,                                                                       | 019年度信息带入2020年度进<br>确认后,才可在扣除年度生效            | 行填报,请确<br>牧并扣除。 | く 返回<br>您已选择将<br>认信息无误                                                                           | (守佣)人:<br>2019年度信息帯<br>,确认后,才可                      | 扣除1言息<br>入2020年度进<br>在扣除年度生效 | 一键确<br>行填报,请<br>文并扣除。 |
| 继续教育<br>最后修改时间<br>填报來源:2<br>扣除年度:2<br>申报扣缴又多<br>事务所有限2                                 | 回: 2019.10.11<br>本人<br>1020年<br>冬人: 19<br>公司 | 待确认 >           | 继续教育<br>最后修改时<br>填股来源:<br>扣除年度:<br>申报扣<br>專务用                                                    | <b>前</b><br>间:2019.10.11<br>本人<br>2020年<br>如您2020年度 | 存在已采集的                       | 待确议                   |
| <b>始義老人 ( )</b><br>違政时间: 2019.10.10<br>填报来源:本人<br>扣除年度: 2020年<br>申报扣缴义务人:杭州<br>事务所有限公司 |                                              | 待确认 >           | 開<br>第<br>二<br>二<br>二<br>二<br>二<br>二<br>二<br>二<br>二<br>二<br>二<br>二<br>二<br>二<br>二<br>二<br>二<br>二 | 息,將会被本次操作完全覆盖,<br>请确认是否继续?<br>取消 确认                 |                              | 盖,<br>()              |
|                                                                                        |                                              |                 |                                                                                                  |                                                     |                              |                       |
|                                                                                        |                                              |                 |                                                                                                  | 4                                                   | 0 [                          |                       |

4.确认提交,信息提交成功后,可以在 APP 中点击"查询"-专项附加扣除填报记录-选择年份 2020-查看已提交的信息,如有变动可以选择作废或修改。

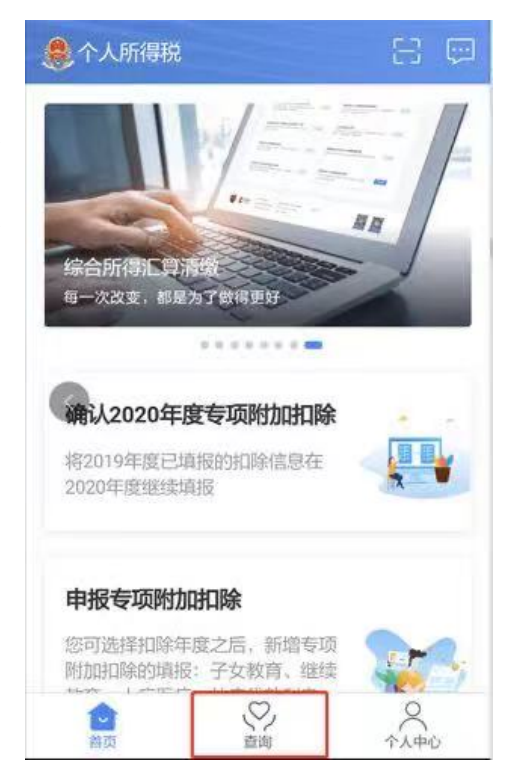

步骤二:对已提交的信息进行修改

如果提交后又需要对已经提交的信息进行修改,可在查询界面进入需修改的专项附加扣除界面进行修改。

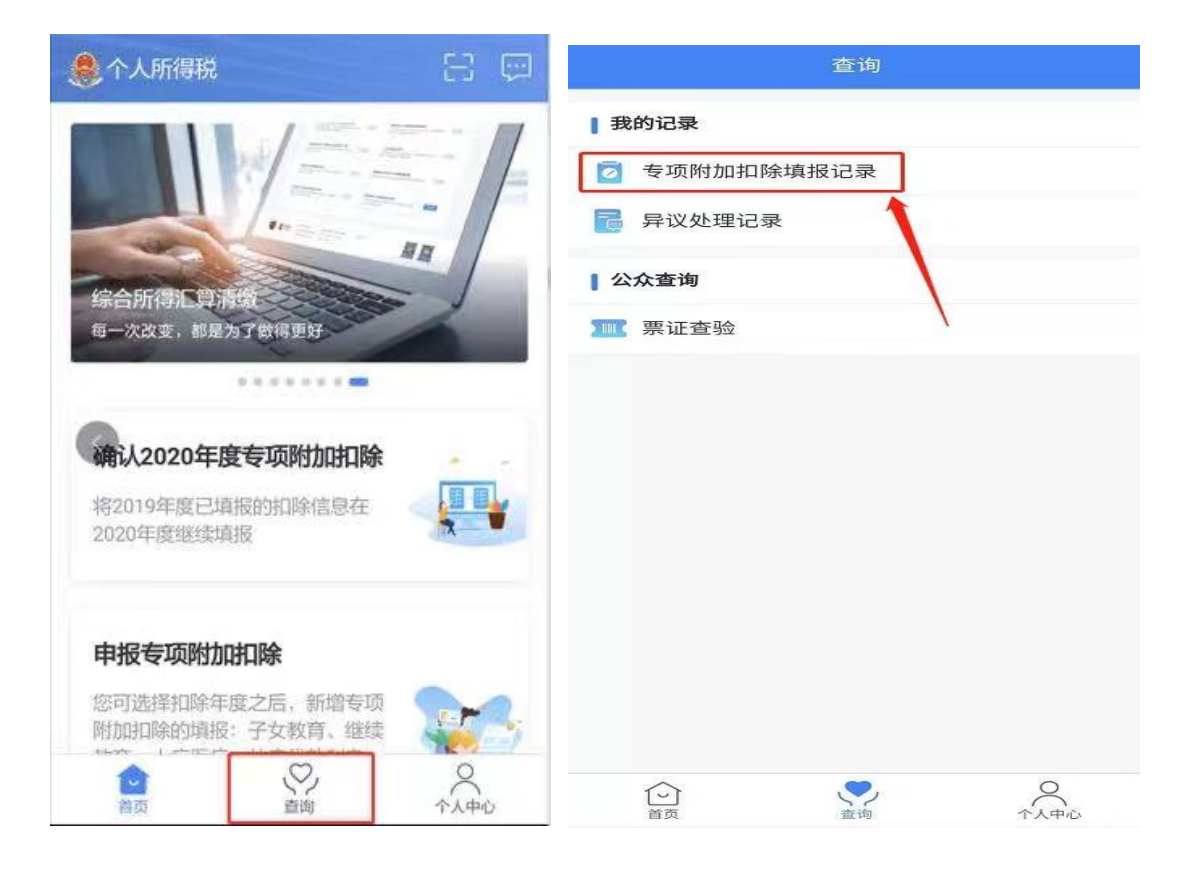

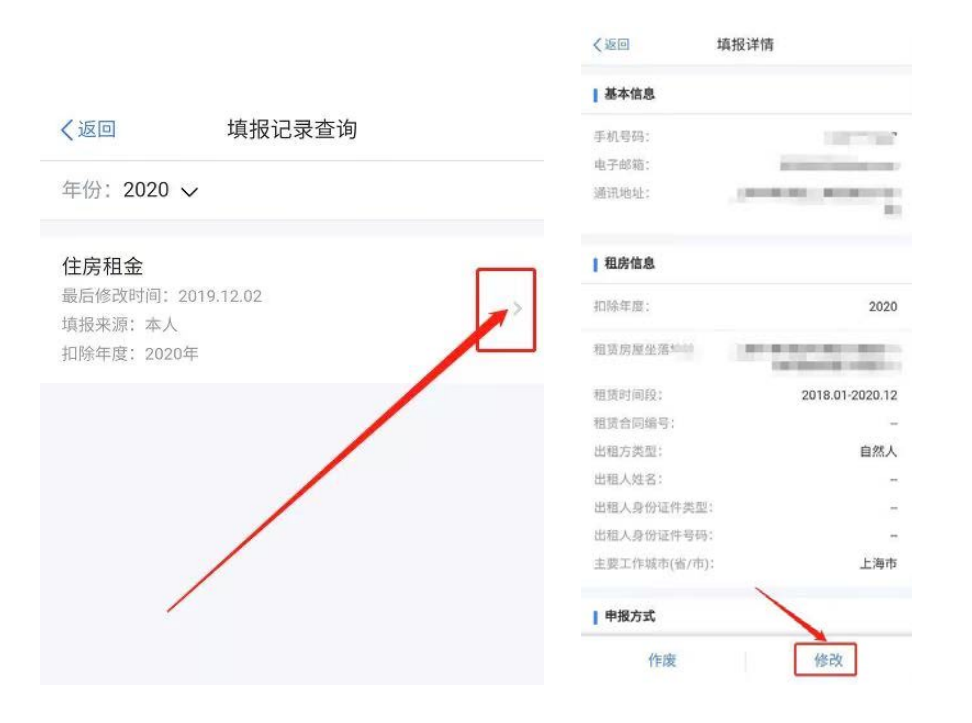

步骤三: 如有新增扣除项目

如果 2020 年有新增的专项附加扣除项目,则直接在个人所得税 APP 主页点击填报进行新增。

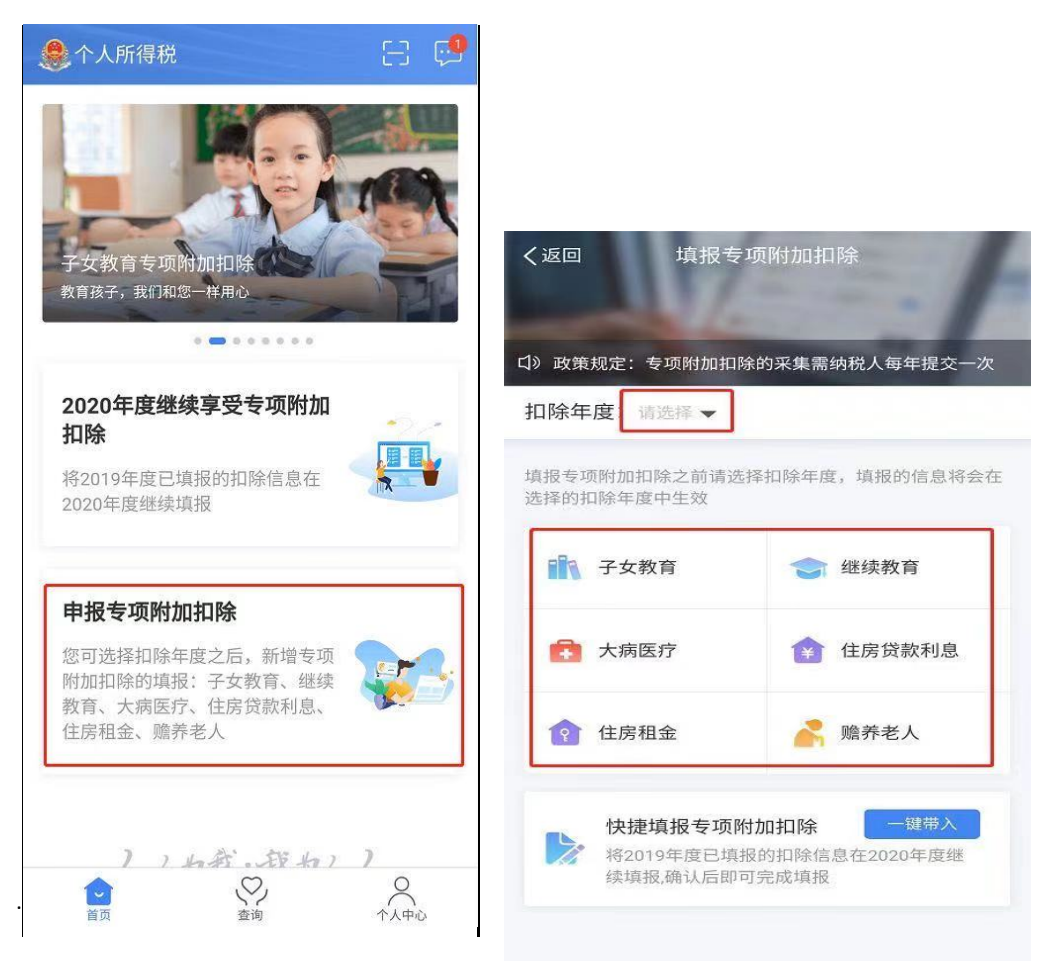